## Computing

## Wie kann ich mir in Windows den Update-Verlauf anzeigen lassen?

- Klicken Sie auf den Windows-Start-Button.
- Klicken Sie auf **Systemsteuerung**.
- Wählen Sie den Menü-Punkt Windows Update aus.
- Klicken Sie links auf Updateverlauf anzeigen.
- Es wird Ihnen eine Liste mit allen **Windows-Updates** auf Ihrem **PC** bzw. **Rechner** angezeigt.
- Sie können sich z.B. in der Spalte **Status** anzeigen lassen, ob ein **Update** erfolgreich installiert wurde, ob das Update fehlgeschlagen ist, oder ob es abgebrochen wurde.
- Weitere Spalten zeigen Ihnen die Wichtigkeit der einzelnen Updates (Optional, Empfohlen oder Wichtig) und das Installationsdatum an.

Eindeutige ID: #1703 Verfasser: Christian Steiner Letzte Änderung: 2017-09-18 12:34